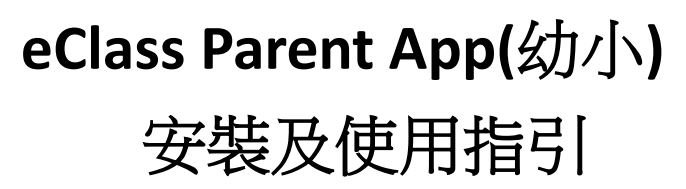

- 1. 使用 eClass Parent App
- 1.1 eClass App 是一個手機應用程式,能夠讓學校很容易和迅速把相關 資料傳遞給家長。家長亦可以利用這程式簡單容易地了解子女和學 校最新消息。

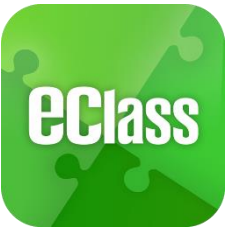

1.2 安裝方法

| ▶ 安裝部份 (iOS)        |                  | 安裝部           | 『份 (Android) |              |
|---------------------|------------------|---------------|--------------|--------------|
| 到App Store 搜尋" eCla | ss" 安装eClass App | 到Play Store   | 搜尋" eClass"  | 安装eClass App |
| Acto Since          |                  | <b>Figure</b> | ( Declars    |              |
|                     |                  |               |              | 10-000 0     |

A) eClass Parent App 手機應用程式---安裝方法指引

| iOS 手機用戶系統:<br>安裝安裝方法一:從 App Store 下載<br>1. 開啟 App Store<br>2. 搜尋 "eClass Parent App"後,按「安裝」      | 安裝方法二:透過 QR code 進行安裝1. 開啟手機辨識 QR code 功能2. 用手機鏡頭掃瞄下列的 QR code3. eClass Parent App 應用程式下載網頁將打開4. 按照網頁指示安裝 eClass Parent App 應用程式 |
|---------------------------------------------------------------------------------------------------|----------------------------------------------------------------------------------------------------|
| Android 手機用戶系統:<br>安裝方法一: 從 Play Store 下載<br>1. 開啟 Play Store<br>2. 搜尋 "eClass Parent App"後,按「安裝」 | 安裝方法二:透過 QR code 進行安裝1. 開啟手機辨識 QR code 功能2. 用手機鏡頭掃瞄下列的 QR code3. eClass App 應用程式下載網頁將打開4. 按照網頁指示安裝 eClass Parent App 應用程式        |

# B) 在電腦上前往 iTune 或 Google Play (play.google.com)

| E <sup>+</sup> ↔ ▷ ⇒ ← − − − − − − − − − − − − − − − − − − | -0                                                                                                    | C<br>RE App Store • III Pockast                                                                                                    | iTunes U                                     | -  | Q eclass app 0 0                                              |   | > Google play            | eClass Appl                             |                                         |            |                                                                                                    | ٩         |                                                                                                    |
|------------------------------------------------------------|----------------------------------------------------------------------------------------------------|----------------------------------------------------------------------------------------------------|----------------------------------------------|----|---------------------------------------------------------------|---|--------------------------|-----------------------------------------|-----------------------------------------|------------|----------------------------------------------------------------------------------------------------|-----------|----------------------------------------------------------------------------------------------------|
| eclass                                                     | eClass App ()<br>Braatlaaring Goustion (Asia) Limited 1<br>(BINITE) 215 FISTIN (III)                                                                                                    | ,                                                                                                    |                                              |    |                                                               | ĸ | My apps<br>Shop          | eclass                                  | eCla<br>Broadles<br>Education           | ss Ap      | DD<br>artise (Asia) Limited - J.co<br>린 Add to Wishfist                                                                                                    | e R. 2014 |                                                                                                    |
| 78 ·                                                       | IPhone (E 20 (2.11)<br>Constant of the second second | Alexan Carlos Carlos Ca | Covert CARTAN<br>BAR<br>Carto Allo<br>CARTAN |    | Carel * 4314年<br>○世初 所治<br>Gegis Site<br>1.日前月回発5歳代7<br>○日    |   | Games<br>Editors' Choice | 92                                      | • This is                               | pp is comp | atible with your device.                                                                                                    | 84 fecare | and this on Google                                                                                                    |
| 年最好費! 17+<br>C Broad, annung Education (Aud)<br>Linebad    | 07:55 16:32                                                                                                    | 有品品的方式10年4月1日日日期<br>百名月7日日年末,建會安美子女<br>認真正思。<br>2014年8月1日日期                                                                                                    | 948.485.00                                   | 68 | <ul> <li>8</li> <li>2. 日本可能管列等出现7</li> <li>9.50 am</li> </ul> |   |                          | ALL ALL ALL ALL ALL ALL ALL ALL ALL ALL | A A A A A A A A A A A A A A A A A A A   | <u>1</u>   | Press # 222 2019     Press # 222 2019     Pres |           | D DATE OF THE DATE OF THE OF THE OF THE DATE OF THE OF THE |
|                                                            | 2014<br>2014-00-07<br>(01) #266800<br>2014-00-07                                                                                                    |                                                                                                    | 2214.04-22<br>R.M. 7,0-4,48,88,82,1 W        | 85 | 9:45 am     10:00 am                                          |   |                          | AZ 55 7454                              | 80 ************************************ | -          |                                                                                                    |           | 10 11<br>51 00<br>0 00110                                                                                                    |

1.3 家長手機首次登入

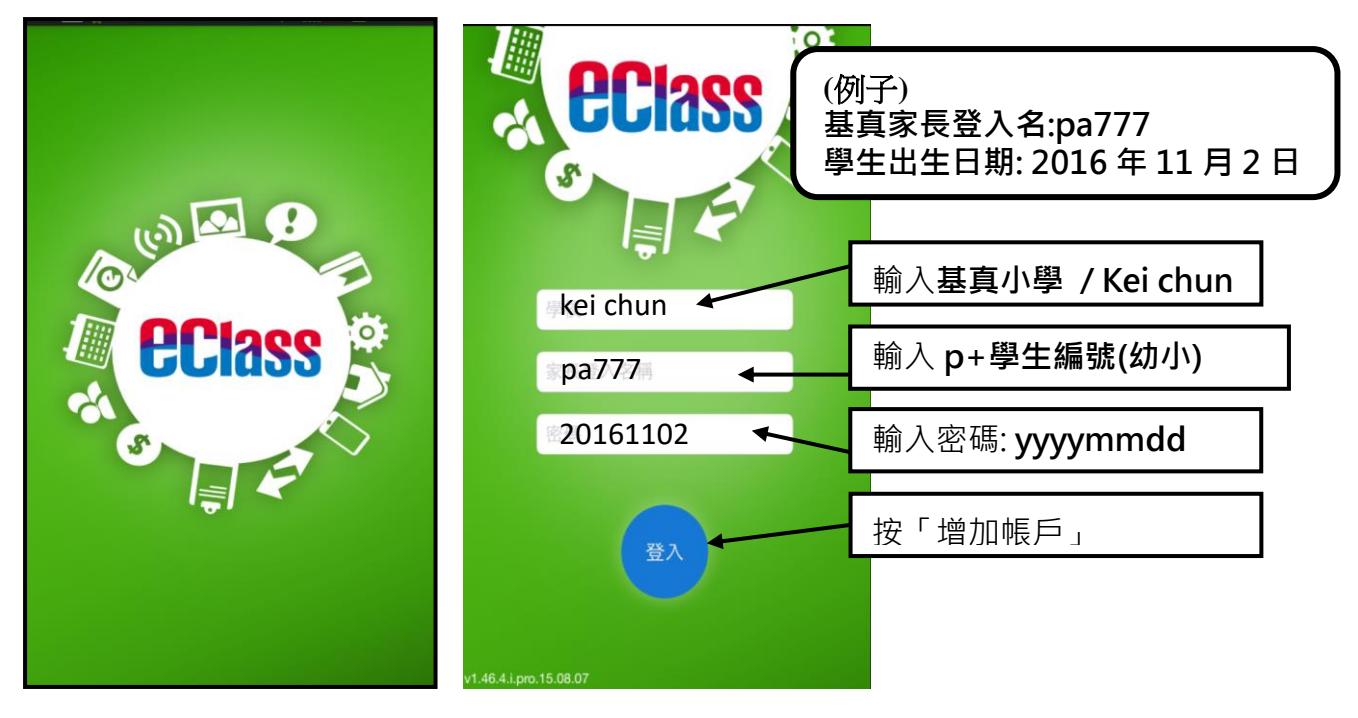

#### 1.4 功能

| 1. | 即時訊息              | 5. | 校曆表  |
|----|-------------------|----|------|
| 2. | <mark>學校宣佈</mark> | 6. | 家課表  |
| 3. | 電子通告              | 7. | 繳費紀錄 |
| 4. | 考勤紀錄              | 8. | 學校資訊 |

eClass App 家長使用指引(小學版): http://www.keichun.edu.hk/news/2018-21-09125849082.pdf

## 開啓功能表

#### Android 系統智能手機

- i. 家長可隨時點選左上角圖示開啓功能表
- ii. 功能表展開後,點選所需項目,前往相 關頁面

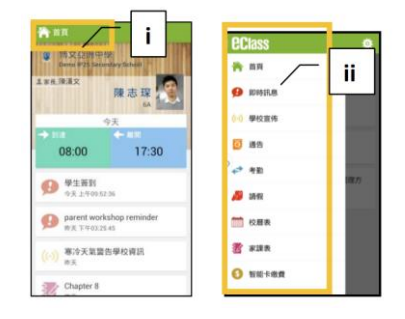

#### iPhone

- i. 家長可隨時點選下方所需項目,前往相關 頁面或點選右下角「更多」圖示開啓更多 功能表選項
- ii. 更多功能表選項展開後,點選所需項目, 前往相關頁面

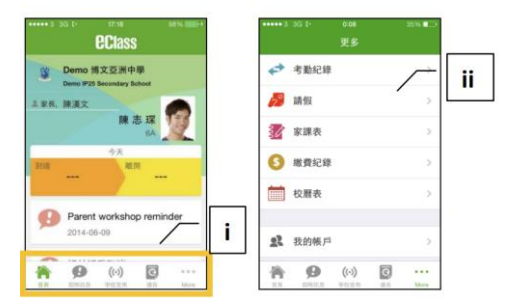

### 即時訊息

1. 接收學校即時訊息

當學校發出即時訊息或學生到校拍咭時,家長的智能手機將收到推播通知。

家長亦可進入 eClass

App 查閱相關訊息。透過收取即時訊息功能,家長可掌握子女的出勤記錄\*及學校發出之緊急 資訊。

### 2. 查閱即時訊息(\*出勤記錄即時通知只適用於已採用學生智能咭系統點名的學校)

家長亦可透過 eClass App 覆查所有即時訊息:

- i. 按功能表上「即時訊息」圖示 😥 進入頁面,檢閱學校即時訊息或學生之考勤紀錄\*。
- ii. 未閱讀訊息會顯示為紅色。
- iii. 已閱讀訊息會顯示為綠色。

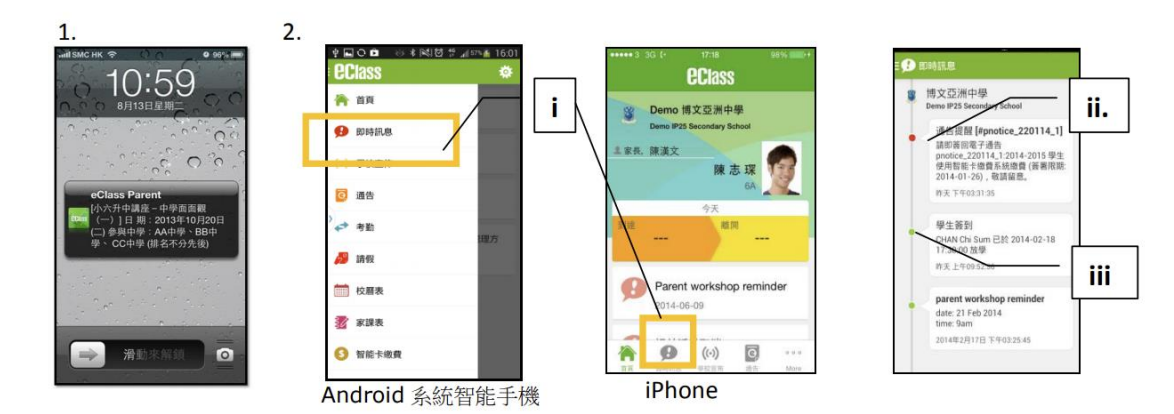

查看學校宣佈

- i. 按「學校宣佈」圖示 (↔) 進入頁面,檢閱清單,包括:
  - 校園最新消息 查看全校宣佈
- ii. 按訊息標題,檢閱詳盡內文。

iii. 進入內文後,附件的相片或圖像會即時顯示,或可按附件的超連結,進行下載。

| ♦ EOD ◎ ★ NUE 2 JIMA 1601               | ena oa (* 1738 selv mer)<br>eclass    | •••••3-30-4• 1:31 + 29% ∎><br>mt/d::de://e | ▲ □ ● ● ○ 1 ● 下午 226<br>目(~) 學校宣佈                    | ▲ □ □                                                                  |
|-----------------------------------------|---------------------------------------|--------------------------------------------|------------------------------------------------------|------------------------------------------------------------------------|
| ☆ 首頁                                    | Openo 博文亞洲中學                          | 校開發新潮線 截主任宜务 通訊課                           | Elderly Academy<br>2014年1月7日                         | READIAE                                                                |
|                                         | Demo IP25 Secondary School            | 報紙領取安排                                     | Open Day 2014<br>2014年1月7日                           | Chinese Flower Market 2014                                             |
| 2 通告                                    | 6A<br>今天                              | 2014-06-25                                 | Result of Mathematics Quiz<br>2013-2014<br>2014年1月7日 | 1時小田 9年8<br>作田 2014-23 Feb<br>2014<br>Three Lunchine<br>Versus General |
| · 5 和 · · · · · · · · · · · · · · · · · |                                       | 2014-06-25                                 | Chinese Flower Market 2014<br>2014年1月7日              | Nyrpous<br>附件 ⑧ flower market JPG                                      |
| 校曆表<br>资 家課表                            | Parent workshop reminder<br>2014-06-0 | 校慶聚餐<br>2014-06-24                         | Teachers & Students day 2014<br>2014年1月7日            |                                                                        |
| 5 智能卡總費                                 | <b>9</b> (0) <b>2</b> ···             | A 9 🕪 🖬 …                                  | Reading Club Announcement<br>2014年1月6日               |                                                                        |
| Android 系統智能手機                          | iPhone                                | TA INC. CON R.S. MOT                       |                                                      |                                                                        |

家長如有任何關於 eClass App 的查詢,歡迎聯絡 eClass。 有關家長戶口的登入名稱及密碼,請直接與學校劉主任或姚小姐聯絡。 eClass 家長支援電話: 3913 3122 電郵: support@broadlearning.com